# AED急救資訊網簡易操作指引

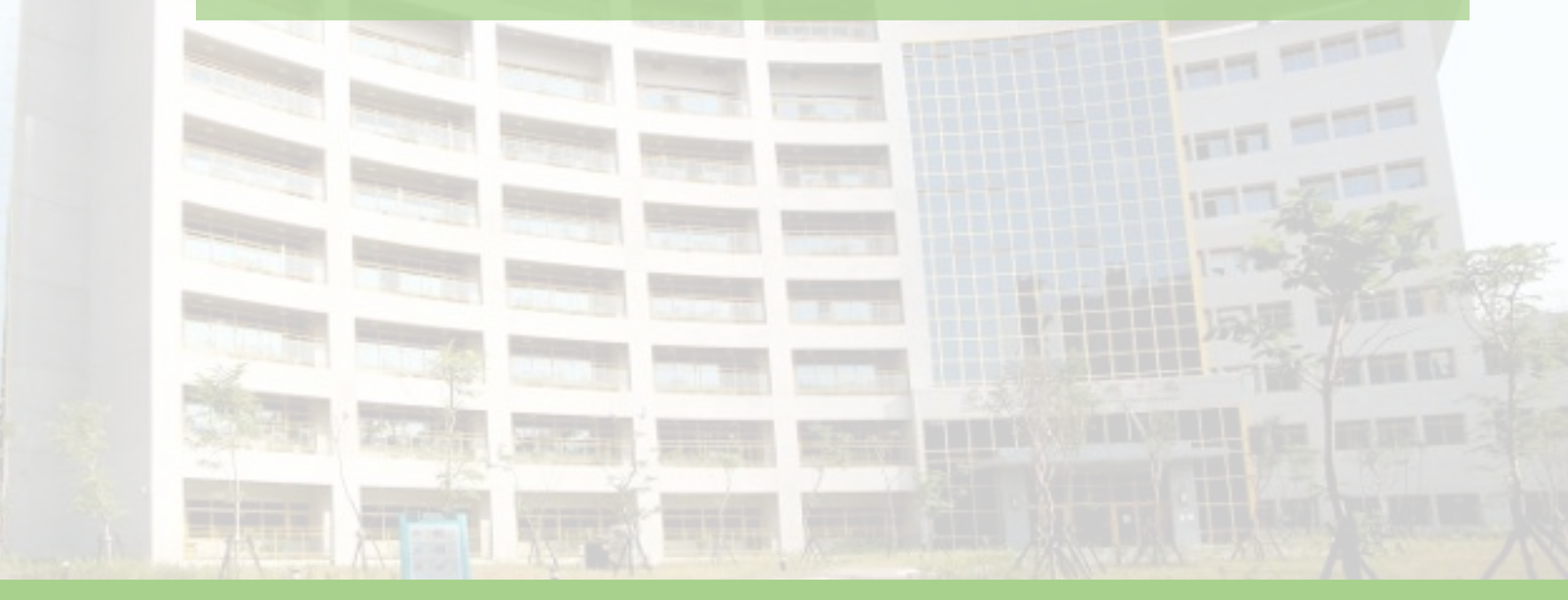

製作單位:高雄市政府衛生局

快速檢索

1.既有AED資料維護:p.4-p.10
2.管理員變更:p.4-6、p.11-12
3.AED廢除:p.13
4.AED使用紀錄表填寫p.14

# 線上登錄網頁:https://tw-aed.mohw.gov.tw/

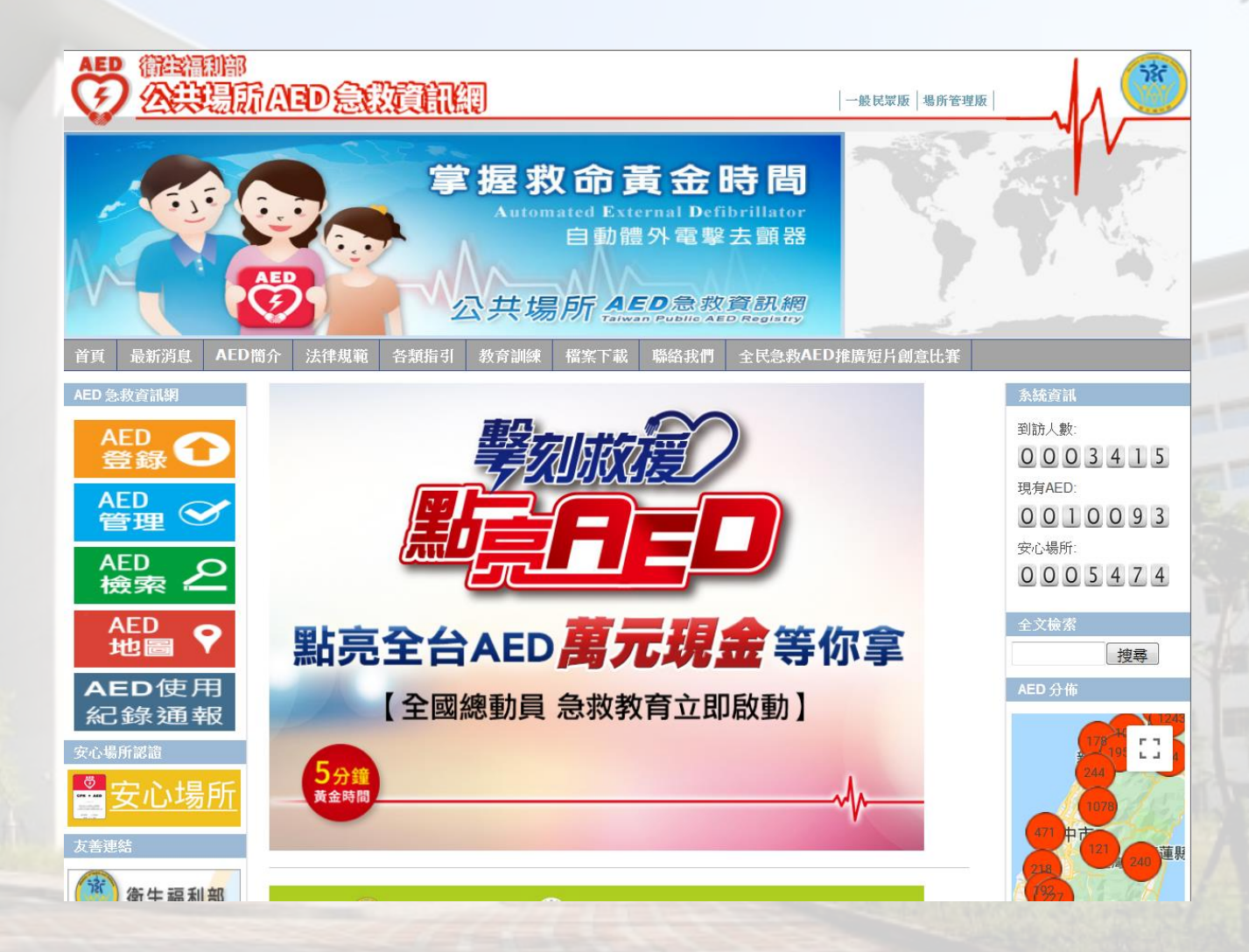

# 新設AED登錄 (未曾登錄過)

# 既有資料更新 (含已登錄過,但增設AED)

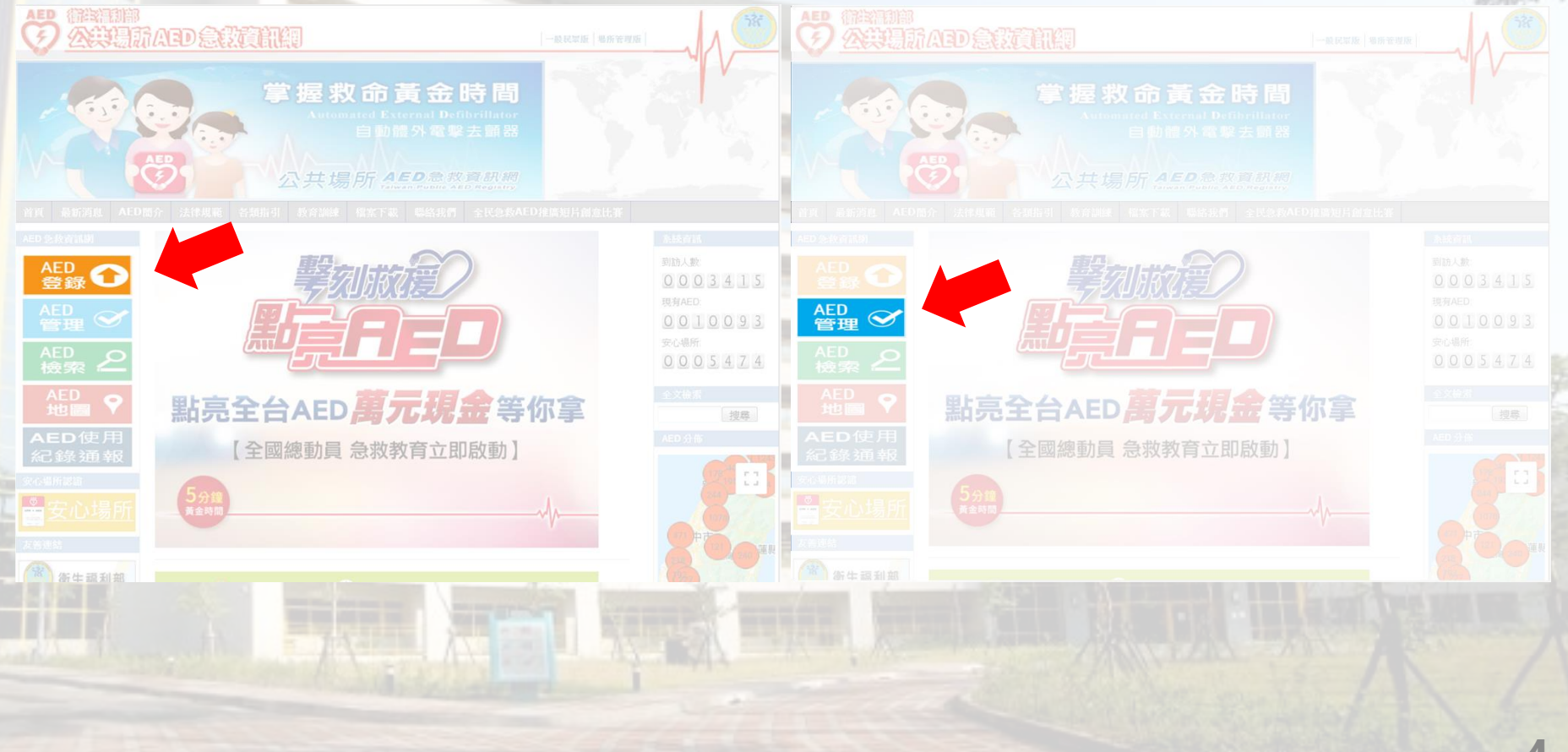

#### 點選「AED管理」後之介面

| 公共場    | 所 <b>AED</b> 急救資訊網<br>Talwan Public AED Registry | AED<br>\$ |
|--------|--------------------------------------------------|-----------|
| 一登入作業一 |                                                  |           |
| 帳 號:   | 場所管理員請輸入Email帳號,<br>其他管理者請輸入自定帳號。                |           |
| 密 碼:   | 忘記密碼                                             |           |
| 驗證碼:   | X1A2                                             |           |
|        | 登入清除                                             |           |
|        |                                                  |           |

公共場所AED急救資訊網

# ■輸入管理員帳號(電子信箱) ■輸入管理員密碼

註:若不確定是否已登錄或前任管理員之帳號密碼,可來電本局查詢。 07-7134000#6162

#### 登錄後之介面

<sup>公共場所</sup> AED急救資訊網<sup>⊗</sup> AED管理 管理首頁|安全登出 ~ ~ 登入使用者 場所ID 場所名稱 AED位置 狀態 AED使用紀錄表 新增時間 2515 已廢除 [新増使用紀錄] 2019-08-01 11:06:00.0 ۲ AED管理 AED管理 AED追加登錄 AED異動申請 AED廢除申讀 AED使用紀錄表 管理員變更 \* 使用者 使用者資料 修改資料 修改密碼 場所增設AED需登錄點此 AED Registry System i 移除原有AED點此 公共場所AED急救資訊網 原有AED更新資料點選「AED異動申請」 變更管理員點選「管理員變更」

#### 點選所需操作之AED(一次僅能點選一台)

#### 更改管理員資訊

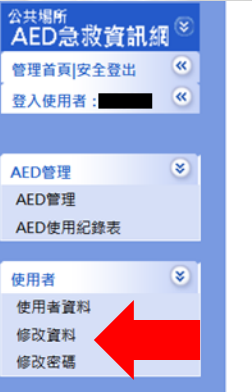

|            |      |         | A     | ED管理  |          |                       |
|------------|------|---------|-------|-------|----------|-----------------------|
|            |      |         |       |       |          |                       |
| 點選         | 場所ID | 場所名稱    | AED位置 | 狀態    | AED使用紀錄表 | 新增時間                  |
| $\bigcirc$ | 2515 | 學校      | 中庭    | 已廢除   | [新増使用紀錄] | 2019-08-01 11:06:00.0 |
|            |      |         |       |       |          |                       |
|            |      | AED追加登錄 | AED   | 0異動申請 | AED廢除    | 余申請                   |
|            |      |         | 管理    | 理員變更  |          |                       |

點選修改資料

AED Registry System (1) 公共場所AED急救資訊網

#### 更改管理員資訊

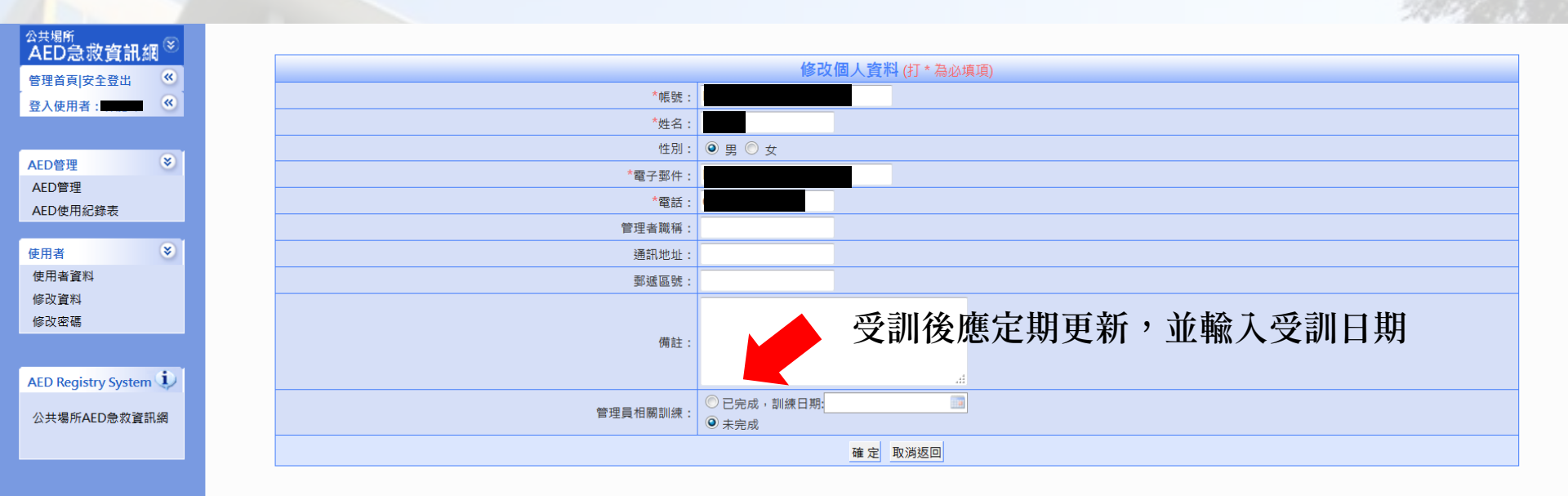

#### 點選AED異動申請後之介面(上半部)

![](_page_8_Figure_1.jpeg)

#### 點選AED異動申請後之介面(下半部)

![](_page_9_Figure_1.jpeg)

10

#### 點選管理員變更後之介面 (變更為無帳號之新管理員)

|                        |                | 管理員資訊    |                 |                       |
|------------------------|----------------|----------|-----------------|-----------------------|
| *管理員姓名:                |                | *管理員     | 員聯絡電話:          | 1                     |
| *電子信箱:                 |                | *場所      | f開放時間<br>急聯絡電話: |                       |
| *建立密碼:                 |                | *再3      | 文輸入密碼:          | -                     |
| *管理員AED   ◎ 上<br>相關訓練: | 完成,訓練日期:<br>完成 |          |                 | 1                     |
|                        | 返              | 回   確定送出 | 返回首頁            | 1                     |
| - all                  |                |          |                 | <br>THE REAL PROPERTY |
| 计》由基于如                 | <b>岠</b> 賘相關容訊 |          |                 |                       |

#### 點選管理員變更後之介面 (變更為已有帳號之管理員)

![](_page_11_Figure_1.jpeg)

#### 點選AED廢除申請後之介面

![](_page_12_Figure_1.jpeg)

#### AED使用紀錄表填寫

現行AED使用後之紀錄表已可採線上填寫,貴單位如有使用AED之情 形,可於線上填寫後,以正式公文行文衛生福利部及本局,可無須填寫 紙本。

![](_page_13_Figure_2.jpeg)

![](_page_13_Picture_3.jpeg)